# **DashBoard TFT**

# ASMoto Race Electronics

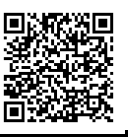

# Szabadon programozható műszercsoport verseny célokra

Általános tulajdonságok:

- Masszív, CNC –mart alumínium ház
- 4 szabadon programozható Page
- 2 CAN interface
- Együttműködve ASMoto ECU -val:
   A 4 motortérképhez külön konfigurálható a kijelző
   Egyszerű az ECU-tól rengeteg rendelkezésre álló adat megjelenítése
- Együttműködés más, AIM protokoll szerint (RS232 19200,n,8,1) kommunikálni képes ECU-val, VEMS, MoTeC M4 – M48, DTA S.., LifeRacing, Syvecs, MaxxECU és általános EOBD
- 12 konfigurálható bemenet, analóg szenzoroknak, nyomógomboknak, visszajelző lámpáknak, RPM és Vs jeladó számára.

### Installation / user manual 1.5

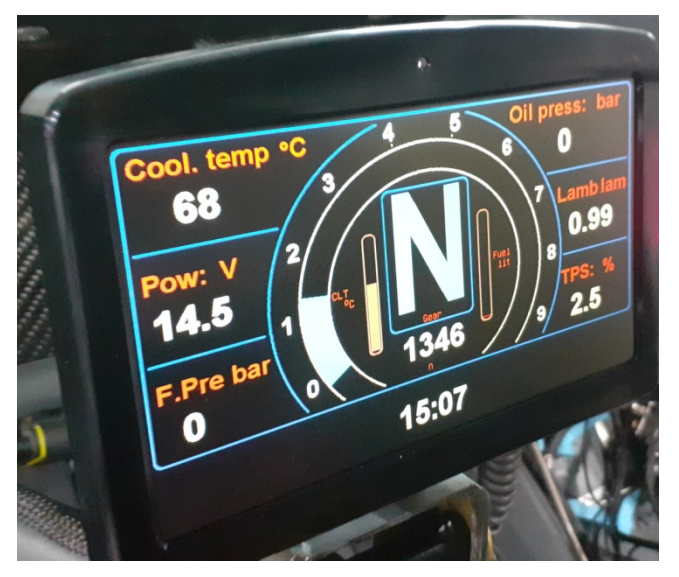

- Beépítve tartalmazza a legfontosabb műszerfali visszajelző lámpákat.
- Testre szabható, és nyugtázható figyelmeztetés 12 csatorna egyidejű figyelésével, függetlenül a megjelenített adatoktól (Warning)
- Programozható fényerő kezelés, beépített megvilágítás szenzorral
- Sebességváltó fokozat felismerés
- Testre szabható shift lámpa vezérlés sebesség fokozatonként külön programozható alapértékkel
- Felhasználói program, folyamatosan fejlesztett, ingyenes firmware-el, egyszerű elektromos huzalozás

A DashBoard TFT a DashBoard LED műszercsoport utódjaként rengeteg új funkcióval bővült, a TFT technológiának köszönhetően nagyobb fényerővel és kontraszttal szolgál, így a lényeges információk minden körülmények között akár rátekintés nélkül is leolvashatóak.

4 motortérképhez külön konfigurálható a kijelző, valamint CAN buszon az ECU-tól rengeteg rendelkezésre álló adat megjeleníthető anélkül, hogy külön a műszercsoporthoz kellene kábelezni. fordulatszám, Lehetőség van pl.: vízhőfok üzemanyagszint kijelzése grafikusan, sebesség és sebességfokozat megjelenítésére és shift lámpa használatára. A CAN és az Rs232 buszon kívül további 12 bemenettel rendelkezik, amik konfigurálhatóak pl. visszajelző lámpáknak, olajnyomás, olajhőfok, üzemanyagszint, vagy más analóg jelhez.

ASMoto PowerModule-t használva annak terhelésén, hőmérsékletén, és feszültségén felül a 18 HP kimenet áramfelvétele, állapota és hibajelzése is könnyen megjeleníthető.

12 csatornás konfigurálható figyelmeztetésekkel elérhető, hogy a pilóták azonnal értesüljenek az autót érintő problémákról.

Mindezekkel együtt tartalmazza az általános műszerfali visszajelző lámpákat, mint töltés, olajnyomás, helyzetjelző vagy tompított fényszóró, távolsági fényszóró, irányjelzők, fékfolyadék szint, amik akár másra is használhatóak.

A szerző előzetes írásbeli engedélye nélkül tilos a teljes vagy részleges sokszorosítás! © Copyright – ASMoto – 2022

### 2. Technikai adatok:

| Elektromos:                                                               | Min.: | Norm.:    | Max.: | Mértékegység: |
|---------------------------------------------------------------------------|-------|-----------|-------|---------------|
| Tápfeszültség:                                                            | 8     | 14        | 20    | V             |
| Nyugalmi áramfelvétel: (szenzorok nélkül, 12V esetén, fényerőtől függően) | 200   | 300       | 380   | mA            |
| "11 pin" +5V szenzorok táp kimenetének terhelhetősége:                    | -     | -         | 250   | mA            |
| Bemenetek feszültség tartománya: (üzemszerű működéshez)                   | 0     | 0,1-4,9   | 5     | V             |
| Bemenetek feszültség tartománya: (maradandó károsodás nélkül)             | -20   | 0,1-4,9   | 20    | V             |
| Mechanikus:                                                               | Min.: | Norm.:    | Max.: | Mértékegység: |
| Szélesség:                                                                |       | 177       |       | mm            |
| Mélység: (csatlakozó nélkül)                                              |       | 29        |       | mm            |
| Magasság:                                                                 |       | 119.5     |       | mm            |
| Tömeg:                                                                    |       | 570       |       | g             |
| Használati feltételek:                                                    | Min.: | Norm.:    | Max.: | Mértékegység: |
| Működési hőmérséklet:                                                     | -30   | -         | 70    | °C            |
| Tárolási hőmérséklet:                                                     | -40   | -         | 80    | °C            |
| Optikai:                                                                  | Min.: | Norm.:    | Max.: | Mértékegység: |
| Pixel:                                                                    |       | 800 x 480 |       | pixel         |
| Fényerő:                                                                  |       | 800       | 1000  | Cd/m2         |
| Kontrast:                                                                 | 400   | 500       |       |               |
| Betekintési szög:                                                         | 60    | 70        |       | Degree        |

### 2.2. A DashBoardTFT 23 pólusú csatlakozójának lábkiosztása:

| Pin: | Name/funion:           | Description:                         |  |  |  |
|------|------------------------|--------------------------------------|--|--|--|
| 1    | Battery +30            |                                      |  |  |  |
| 2    | Ignition +15           |                                      |  |  |  |
| 3    | CH1 input              | 0.5V analog or digital input         |  |  |  |
| 4    | CH2 input              | 55 kObm pull down internal resistors |  |  |  |
| 5    | CH3 input              |                                      |  |  |  |
| 6    | CH4 input              |                                      |  |  |  |
| 7    | Config. CAN L          | 120 Obm termination resistor         |  |  |  |
| 8    | Config. CAN H          |                                      |  |  |  |
| 9    | GND                    |                                      |  |  |  |
| 10   | CH5 input (33 Ohm PU)  | 0. EV analog or digital input        |  |  |  |
| 11   | CH6 input              | 2.2 kOhm pull up internal resistors  |  |  |  |
| 12   | CH7 input              | 2.2 Konin pui up internal resistors  |  |  |  |
| 13   | CH8 input (100 Ohm PU) |                                      |  |  |  |
| 14   | ASMoto CAN L           |                                      |  |  |  |
| 15   | ASMoto CAN H           |                                      |  |  |  |
| 16   | ASMoto LIN             |                                      |  |  |  |
| 17   | Config. RX input       |                                      |  |  |  |
| 18   | CH9 input/output       | 0-5V analog or digital input,        |  |  |  |
| 19   | CH10 input/output      | or low side output                   |  |  |  |
| 20   | CH11 input/output      | 2.2 kOhm pull up internal resistors  |  |  |  |
| 21   | CH12 input/output      |                                      |  |  |  |
| 22   | Sensor GND             |                                      |  |  |  |
| 23   | Sensor 5V              | Max.: 250 mA load                    |  |  |  |

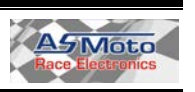

### Manual 1.5

### 3. Kapcsolási rajzok:

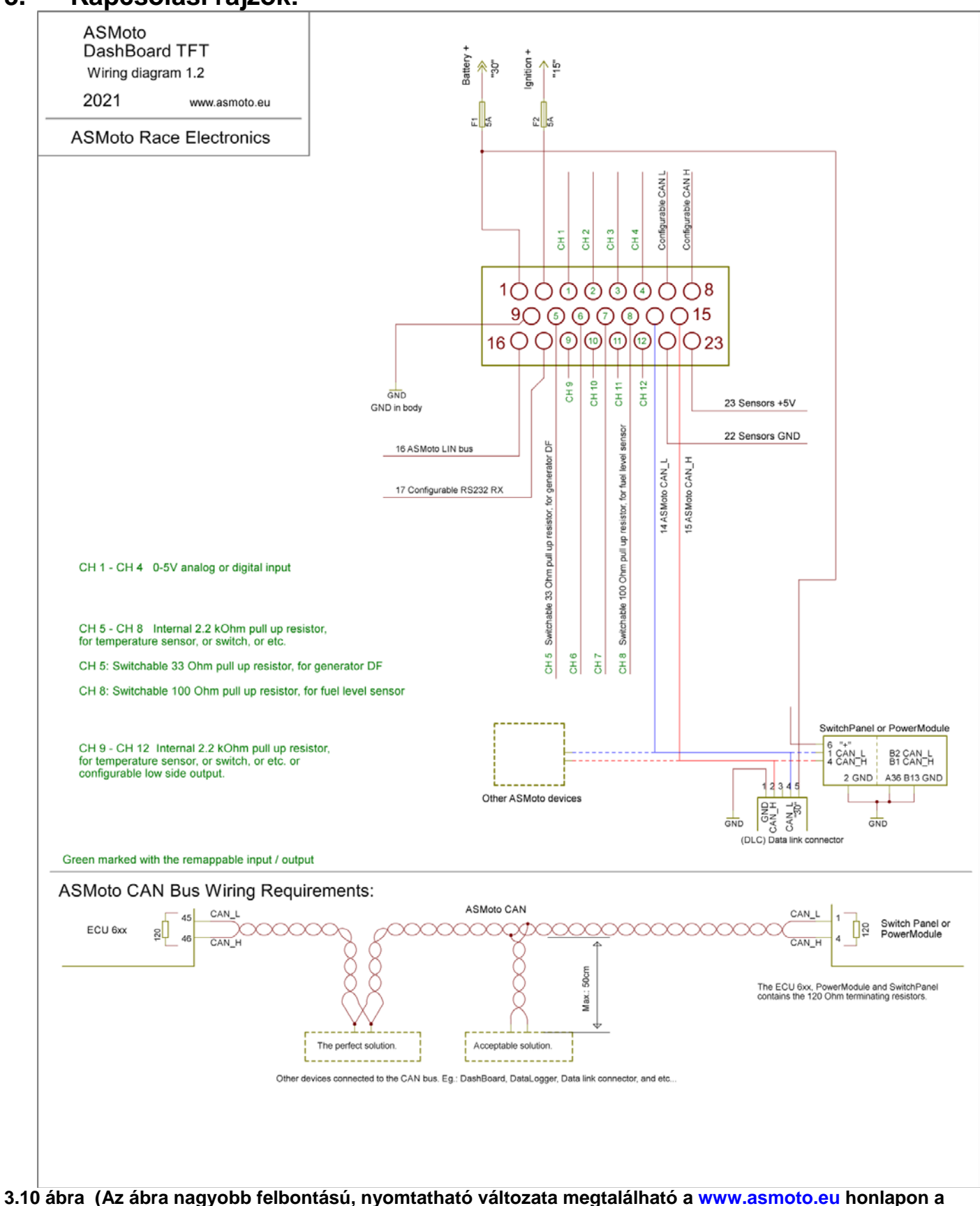

letöltések menüpont alatt.)

DasdBo

| ardTFT | www.asmoto.eu |  |
|--------|---------------|--|
|        | - 3 -         |  |

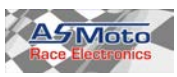

### 4. Működés:

### 4.1. Általános:

A DashBoardTFT 4 testre szabható Page-el rendelkezik, amelyeken különböző grafikus és szöveges megjelenítési formákból lehet válogatni. Ezek megjelenése színben, fényerőben, kijelzett adatokban eltérően konfigurálhatóak: Page 1 - 4

Vannak globális beállítások, amik mind a 4 Page-re egyaránt érvényesek: Input – Output Sensor calibration Global settings Warning

Az összes beállítás egyetlen .cfg kiterjesztésű fájlba menthető, és onnan visszatölthető.

Vannak olyan beállítások, (pl.: Input - Output, Configurable CAN and Rx) amik módosítása után a megfelelően működéshez újra kell indatani a DashBoardTFT –t. Gyújtást levenni, majd megvárni a kb. 3 másodpercet, amíg kikapcsol a DashBoardTFT. Lásd még:

https://asmoto.eu/online-help/?page=content/power-latch.html

#### 4.2. Input – Output:

A DashBoardTFT 12 szabadon konfigurálható bemenettel (CH1 – CH12) rendelkezik.

Ezek közül a CH5 rendelkezik egy szoftverből kapcsolható 33 Ohm –os felhúzó ellenállással amennyiben szükséges a generátor gerjesztéséhez.

A CH8 pedig rendelkezik egy szoftverből kapcsolható 100 Ohm –os felhúzó ellenállással az üzemanyag szint mérőhöz.

Az első 4 bemenet (CH1 – CH4) 55 kOhm pull down ellenállással rendelkezik, ide pl. nyomásérzékelők, világítás visszajelzők köthetőek, míg a CH5 – CH12 bemenetek 2,2 kOhm Pull up ellenállással rendelkeznek, hogy hőmérséklet érzékelők, olajnyomás lámba, és nyomógombok bekötése egyszerűbb legyen.

ASMoto PowerModule használata esetén a világítás visszajelzők (irányjelzők, helyzet, tompított, reflektor), és a PageSelect gomb bekötésére nincs szükség, azok CAN buszon a PowerModule- ból kapcsolhatóak.

Amikor valamilyen kalibrálandó szenzorokat csatlakoztatunk valamelyik bemenetekre, ott az ANx voltage típusokat kell kiválasztani.

#### 4.3. Sensor calibration:

A 12 bemenetre kötött szenzorok kalibrálhatóak, hogy a kijelzett érték (pl.: hőmérséklet, nyomás) már a könnyen leolvashatóak legyenek. Olyan szenzorokat érdemes ide bekötni, amik nincsenek a DashBoardTFT –vel kommunikálni képes ECU –ba bekötve.

Felül, az Analog channels mezőben válasszuk ki a kalibrálni kívánt analóg bemenetet (szenzort). Minden csatorna esetén kiválasztható, hogy mi van oda csatlakoztatva: Variable.

A This sensor Import sensor alatt találunk előre elkészített szenzor kalibrációkat is, illetve a gyakran használt szenzorokból Export sensor alatt mi is csinálhatunk ilyet. Ez mindig csak, az éppen a felületen kiválasztott szenzort érinti.

Az Analog channel voltage két szélső értékét válasszuk meg úgy, hogy a szenzor üzemszerű működése esetén még a két érték közé essen, de zárlat vagy szakadás esetén kívül essen. A felső sort minden feszültség értékhez töltsük ki, a két szélső, különálló mezőbe azt a helyettesítő értéket írjuk, amivel szeretnénk, hogy a Dash szenzor szakadás illetve zárlat esetén dolgozzon. A Processing gombot megnyomva a felső grafikonon megjelenik a táblázat, ez után léphetünk a következő Analog channel –re.

Figyelem: Az összes kétdimenziós táblázat esetén, és a szenzor kalibrációknál is, ha változtatunk a táblázaton, utána meg kell nyomni a *Process* gombot, ekkor lesznek csak érvényesek a változtatások, csak ez után mentsük, és küldjük az adatokat a Dash-ra!

Lásd még:

https://asmoto.eu/online-help/?page=content/sensor-calibration.html

DasdBoardTFT

www.asmoto.eu

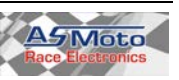

4.4. Page 1 - 4:

A DashBoardTFT 4 Page –et tartalmaz, (4 különböző képernyőt) amelyeken teljesen eltérő módon konfigurálható. ([Active Page Dash] 1-4) Más adatok jeleníthetőek meg, más fényerő állítható be, másképp konfigurálható pl. a shift-lámpa is. Azt, hogy a 4 közül éppen melyik Page –et akarjuk szerkeszteni, fent a Page 1 – Page 4 gombokkal választhatjuk ki. Az AREM jobb felső sarkában láthatjuk (DashBoard active Page: ), hogy a a DashBoard –on éppen melyik Page van megjelenítve.

Az ezen az oldalon zöld felirattal jelzett beállítások mind a 4 Page-re együtt érvényesek, úgy mint a többi fülön (Input –output, Sensor calibration, Global settings, Warning) lévő beállítások.

A 4 Page közül a választásra két lehetőség van:

- 1. Active Page from Active MAP ECU pipadobozt bepipálva az [Active Page Dash] automatikusan együtt változik az ASMoto ECU pillanatnyi MAP kiválasztásával [Active Map ECU] (természetesen ehhez szükséges a CAN kapcsolat az ECU-val)
- 2. Ha a pipát eltávolítjuk, akkor az [Active Page Dash] –t a Page Select gomb megnyomásával tudunk 1-től 4-ig léptetni.

Page mode legördülőben kiválasztható, hogy az éppen szerkesztett Page milyen típusú legyen, grafikus, szöveges, vagy PowerModule.

Minden kiválasztott változó (Selected variable) egyedi névvel jeleníthető meg (Name) a kijelzőn. Ha egy változó helyét üresen kívánjuk hagyni, ott válasszuk a "0 Not selected" –et, és a Name mezőből töröljük ki a szöveget.

A Style / Color mezőben különböző színeket adhatunk a funkciónak, de pl. a rácsot el is tüntethetjük, ha a háttérrel egyforma színre állítjuk.

A Selected variable legördülő menükből kiválasztható az adott pozícióban, az adott Page esetén megjelenítendő változó.

- ... ECU végződésű változók az ASMoto ECU -tól érkeznek CAN-en.
- ... Ext ECU végződésűek RS232 –n (pin7) vagy a configurable CAN-en érkeznek más gyártó ECU-ától.
- ... calculated végződésűek a DashBoardTFT által mért változók.
- ... TC végződésű adatok az ASMoto TractioControl –tól érkeznek CAN –en.

Figyelem!

A "Source" legördülő menükben (a Page és a Warning esetén is) ügyeljünk a kiválasztott változók származására, hogy honnan érkező adatokat szeretnénk megjeleníteni. A beállítás végén, minden megjelenített adatot ellenőrizzünk!

#### 4.4.2 Fényerő beállítás:

A DashBoardTFT kijelzője fölött középen, egy fényszenzor van. Mind a 4 page –en külön beállítható, hogy a külső megvilágítás (illumination) erősségétől függően, hogyan változzon a kijelző háttérvilágítása (brightness):

Az koordináta rendszer Y tengelyén megadott külső megvilágítás (illumination) min és max erősségénél beállítható a háttérvilágítás (brightness) min és max erőssége (X tengely).

| Max:        | 100                                     | Brightness | <b>Î</b> | -       | - |
|-------------|-----------------------------------------|------------|----------|---------|---|
| Min:        | 10                                      | %          | -        |         |   |
| Control spe | ed                                      |            | Illumin  | ation % |   |
| Up P:       | 5                                       | Min        | 20       | Max: CO |   |
|             | 1 A 4 4 4 4 4 4 4 4 4 4 4 4 4 4 4 4 4 4 | PULL.      | 20       | Max. OU |   |

A jobboldali példán, 20% vagy az alatti megvilágítás esetén 10% lesz a háttérvilágítás, 60% vagy afeletti megvilágítás esetén pedig 100% lesz a háttérvilágítás erőssége. A két érték 20-60% között lineárisan változik.

| DasdBoardTFT | www.asmoto.eu | ASMoto           |
|--------------|---------------|------------------|
|              | - 5 -         | Race Electronics |

×

#### 4.5. Global settings:

- 4.5.1 A Gear Detection beállítása megegyezik az ECU Gear Detection beállításával. Lásd még: https://asmoto.eu/online-help/?page=content/gear-detection.html
- 4.5.2 Ha kipipáljuk a "Use power voltage controlled charge lamp" -t, akkor a töltésjelző lámpa nem csak a 16pin generátor gerjesztés bemenet hatására fog világítani, hanem akkor is, ha 1 másodpercen keresztül a tápfeszültség 12,7V alatt van. Ha Input – output fülön Generator DF Analog beállítást választunk ki, akkor itt beállítható a töltésjelző lámpa be- és kikapcsolási limitje. (A kiválasztott pin -en mérve, 0- 5000 mV között)
- 4.5.3 Trip and service: Beállítható egy 1-30000km szerviz intervallum, ami (sebességjel függvényében) visszafelé számol, maximum - 40km –ig. A Service nevű változó mutatja a még hátra lévő kilométereket. Törölhető a Trip és Odo számláló.

#### 4.6. Warning:

ASMoto Race Electronics Manager v6.1.8486.19531

Mind a 12 csatornához hozzárendelhető 2 feltétel (Condition 1 - 2). Amelyik csatornához hozzárendelünk feltételt, azon csak akkor lesz warning, ha a feltétel is teljesül. Két feltétel hozzárendelésekor, mindkét feltételnek teljesülnie kell. (Ezzel kivédhető, hogy pl.: álló motornál alacsony olajnyomás miatt jelzés jegyen)

Tovább a 13. warning chanel az olajnyomás kapcsolót figyeli, és ha az a beállított fordulatszám fölött jelezne, akkor is megjelenjen warning.

A Warning-ok megjelenítése független az adott Page konfigurációjától, a Page-en kiválasztott változóktól. Tehát ha a Warning feltételei teljesülnek, mindegy hogy milyen beállítású és melyik Page-en áll a kijelző, mindenképp megjelenik a Warning. Ez alól csak a teljesen levett fényerejű Page kivétel, ahol nem látható a Warning sem.

| Activ   | warnii           | ng: none                       |              |                       |         |      | DashB    | oardT  | FT               |              |                      | Dast         | Board active Pa           | age: O      |
|---------|------------------|--------------------------------|--------------|-----------------------|---------|------|----------|--------|------------------|--------------|----------------------|--------------|---------------------------|-------------|
| Input - | Output           | Sensor calibration             | Page         | 1 - 4 Global settings | Warning | Misc |          |        |                  |              |                      |              |                           |             |
| Chann   | nel·             | Source:                        |              | Displayed name:       | Min     | Ma   | v. Unite | Cond 1 | Cond 2           | Exceed. time | e: [s]<br>Alarm Time | Alarm again: | [s]<br>Waming leve        | p)          |
| 1:      | RPM E            | CU                             | ~            | RPM                   | 0       | 750  | 0 n      |        |                  | 5            | 6                    | 15           | 1. Only write             | ~           |
| 2:      | Oil pres         | ss ECU bar                     | ~            | Oil pressure          | 1,6     | 6    | bar      |        |                  | 3            | 5                    | 15           | 1. Only write             | ~           |
| 3:      | CLT EC           | CU                             | ~            | CLT                   | -20     | 98   | A°C      |        |                  | 1            | 6                    | 15           | 1. Only write             | ~           |
| 4:      | Fuel pre         | ess Map <mark>d</mark> iff ECU | ~            | Fuel press            | 288     | 600  | kPa      |        |                  | 3            | 6                    | 20           | 1. Only write             | ~           |
| 5:      | Oil pres         | ss ECU bar                     | ~            | Oil pressure          | 2       | 6    | bar      |        | $\checkmark$     | 1            | 5                    | 15           | 1. Only write             | ~           |
| 6:      | 0 Notse          | elect                          | ~            |                       | 0       | 0    |          |        |                  | 0            | 0                    | 0            | 1. Only write             | ~           |
| 7:      | 0 Notse          | elect                          | ~            |                       | 0       | 0    |          |        |                  | O            | 0                    | 0            | 1. Only write             | ~           |
| 8:      | 0 Notse          | elect                          | ~            |                       | 0       | 0    |          |        |                  | 0            | 0                    | 0            | 1. Only write             | ~           |
| 9:      | 0 Notse          | elect                          | ~            |                       | 0       | 0    |          |        |                  | 0            | 0                    | 0            | 1. Only write             | ~           |
| 10:     | 0 Notse          | elect                          | ~            |                       | 0       | 0    |          |        |                  | 0            | 0                    | 0            | 1. Only write             | ~           |
| 11:     | 0 Notse          | elect                          | ~            |                       | 0       | 0    |          |        |                  | 0            | 0                    | 0            | 1. Only write             | ~           |
| 12:     | 0 Notse          | elect                          | ~            |                       | 0       | 0    |          |        |                  | 0            | 0                    | 0            | 1. Only write             | ~           |
|         | Condition<br>800 | n 1<br>n < RP                  | MECU         |                       | ~ < 12  | 2000 | n        | - Con  | dition 2<br>00 n | < RPN        | 1 ECU                |              | ~ < 12000                 | ] n         |
|         | Oil press        | ure switch warning             | (Channel     | 13)                   |         |      |          |        |                  |              |                      |              |                           |             |
|         | 850              | rev < RP                       | MECU         |                       | ~       |      |          |        |                  |              |                      |              |                           |             |
| E       | <u>B</u> ack     | L                              | bading is su | ccessful!test1.cfg    |         |      |          | 0%     | C                | _ [          |                      | d            | Read from I<br>Write to D | Dash<br>ash |
| ne: Da: | shBoard          | ITFT Interface                 | version: -   | 2                     |         |      |          | 0 %    | C                | ?            | CAN bus bu           | sy: 100%     | Data t                    | ransfer: 🤇  |
| dBo     | ardT             | TFT                            |              |                       |         | www  | asmo     | to en  |                  |              |                      |              |                           |             |

Source:

A kiválasztott változóhoz megadható a feltétel, hogy milyen érték alatt (min) és fölött (max) legyen jelzés

#### Displayed name:

Az ide beírt szöveg fog megjelenni warning esetén.

#### Min-max:

Ezen értékek átlépését követően lesz jelzés. (Ha hozzárendelt feltételek teljesülnek, és az Exceed. time letelt)

#### Units:

Mértékegység

#### Exceed. time: [s]:

Másodpercben megadható, hogy a min. vagy a max értéket (a feltételeket) mennyi ideig kell túllépni ahhoz, hogy jelzés legyen

#### Alarm time: [s]:

Másodpercben megadható hogy mennyi ideig legyen jelzés

#### Alarm again: [s]:

Másodpercben megadható hogy mennyi idő múlva legyen újra jelzés (csak ha még mindig fennáll a feltétel)

Minden warning jelzés nyugtázható a Page select gombbal, a kijelzőn történő megjelenést követő 2 másodperc eltelte után. (A 2 másodperc kivárás a véletlen nyugtázások elkerülése végett szükséges). Ekkor az adott warning nem fog többet jelezni, csak ha a jelzés feltétele megszűnik majd újra teljesül, vagy a DashBoardTFT kikapcsolása és újbóli bekapcsolása után.

#### 4.7. Shift lámpa:

Grafikus módokat használva a Shift light mezőben megadott fordulatszám limitek elérésekor a fordulatszám skála és a váltófokozat kijelzés színe megváltozik a Gear shif color mezőben kiválasztott színűre. Az, hogy a szín változás mekkora fordulatszámnál történjen, sebességfokozatonként külön beállítható, mint ahogyan az is, hogy a DashBoardTFT mely változóból számolja ehhez a sebességfokozatot és a fordulatszámot.

### 4.8 Sebességváltó fokozat felismerés / Gear szenzor kalibráció:

4.8.1 Amennyiben a váltófokozatot valamelyik másik egység (pl. ECU) elküldi CAN –en vagy RS232 –n keresztül, itt kiválasztható hogy a DashBoardTFT azt használja.

4.8.2 Amennyiben a váltótól van a fokozattal arányos feszültségünk, azt kössük valamelyik analóg bemenetre (CH1-CH12).

Ehhez válasszuk az *"Use analog CH input:"* –ot, és mellette hogy melyik AN CH x csatornára kötöttük a szenzort. Ezt a CHx: … mV értéket AREM kiírja a mező alján, majd a váltófokozatokat végigkapcsolva minden fokozathoz határozzuk meg és írjuk be a min-max értékeket.

4.8.3 Ha nincs váltófokozat jelünk, azt a DashBoardTFT is kikövetkeztetheti a fordulatszám és a sebesség arányából. (Use RPM/Vs rate)

Ehhez ki kell választanunk, hogy melyik változókból származzon a fordulatszám és a sebesség információ. Majd az "*RPM Vs rate"* értéket AREM kiírja a mező alján, és minden fokozatban gurulva határozzuk meg és írjuk be a min-max értékeket.

A fokozat kalibrálása megegyezik az ECU fokozat kalibrálásával, lásd még: https://asmoto.eu/online-help/?page=content/gear-detection.html

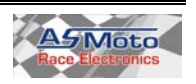

#### 4.9. Kommuikáció:

4.9.1 ASMoto CAN hálózatot használva:

ASMoto ECU –val történő használat esetés az ECU elküli az adatokat a CAN buszon keresztül, így ezeket nem szükséges külön a műszercsoporthoz kábelezni. A DashBoardTFT pedig az általa mért mennyiségeket, és a warning állapotokat küldi el CAN buszon, például a DataLogger részére. Íme három példa:

[szögletes zárójelben a név, ahogyan megtaláljuk az AREM legördülő menüjében]

- Fordulatszám [RPM ECU]
- Hűtőfolyadék hőmérséklet [CLT ECU]
- Kipufogógáz-hőmérséklet [ECT ECU]

Ezen felül természetesen lehetőség van 12 bemenet használatára, ahová további szenzorok köthetőek, mint üzemagyag szint, olajnyomás, stb. Ezeket a szenzorokat kalibrálni kell, hogy valós értékeket lássuk a kijelzőkön.

4.9.2 Összekötés más, soros porton vagy CAN buszon kommunikáló ECU -val:

Lehetőség van DashBoardTFT –re Configurable CAN en, vagy RS232 soros porton (19200,n,8,1) kommunikálni képes ECU-t csatlakoztatni. RS232 esetén az ECU TX csatlakozóját a DashBoardTFT 17 –es lábára kell kötni, és az ... Ext ECU végződésű változókat kiválasztva után már láthatóak is az ECU által küldött adatok. A lenti táblázat mutatja, hogy milyen változók jeleníthetőek meg, amennyiben az ECU elküldi azokat.

A megjeleníthető adatok listája más, soros porton vagy CAN buszon kommunikáló ECU -tól:

|                                 | AIM<br>(VEMS) | МоТеС<br>M4, M48                 | MoTeC M100 series         |                             | LifeRacing<br>Syvecs | DTA<br>S series | MaxxECU | EOBD         |
|---------------------------------|---------------|----------------------------------|---------------------------|-----------------------------|----------------------|-----------------|---------|--------------|
| Változónév:                     |               | Set 5 Data<br>Protocol           | Set 3<br>Data<br>Protocol | MoTeC CRC32<br>Address:1520 |                      |                 |         | ISO<br>15765 |
|                                 | Dashl<br>ba   | Board 7 pin (F<br>aud: 19200,n,8 | RS232)<br>8,1             | CAN                         |                      |                 |         |              |
| Aux Voltage1 Ext ECU            | -             | X                                | X                         | x                           | -                    | X               | -       | -            |
| Aux Voltage2 Ext ECU            | -             | -                                | x                         | X                           | -                    | X               | -       | -            |
| Baro press kPa Ext<br>ECU       | -             | x                                | -                         | -                           | x                    | -               | -       | x            |
| Calibration position<br>Ext ECU | -             | -                                | -                         | -                           | x                    | -               | -       | -            |
| CLT Ext ECU                     | x             | x                                | X                         | X                           | x                    | x               | x       | х            |
| ECU temp Ext ECU                | -             | X                                | X                         | X                           | -                    | -               | -       | -            |
| EGT Ext ECU                     | x             | -                                | X                         | X                           | X                    | -               | -       | х            |
| Errors Ext ECU                  | x             | -                                | -                         | -                           | -                    | x               | -       | -            |
| Fuel Consumption Ext<br>ECU     | -             | -                                | -                         | -                           | x                    | x               | x       | -            |
| Fuel duty cycle Ext<br>ECU      | -             | x                                | x                         | x                           | -                    | -               | -       | -            |
| Fuel press Bar Ext<br>ECU       | x             | -                                | x                         | x                           | x                    | x               | x       | x            |
| Fuel temp Ext ECU               | x             | -                                | х                         | x                           | x                    | -               | -       | х            |
| Gear Ext ECU                    | X             | X                                | X                         | X                           | X                    | X               | X       | X            |
| IAT Ext ECU                     | x             | x                                | X                         | X                           | X                    | x               | x       | x            |
| Lambda Sensor Ext<br>ECU        | x             | x                                | x                         | x                           | x                    | x               | x       | x            |
| MAP kPa Ext ECU                 | -             | X                                | X                         | X                           | -                    | X               | X       | Х            |
| MAP mBar Ext ECU                | x             | -                                | -                         | -                           | x                    | -               | -       | -            |
| Oil press Bar Ext ECU           | x             | -                                | X                         | X                           | X                    | x               | x       | Х            |
| Oil temp Ext ECU                | x             | -                                | X                         | X                           | x                    | x               | x       | Х            |
| Power voltage Ext<br>ECU        | x             | x                                | x                         | x                           | x                    | x               | x       | x            |
| RPM Ext ECU                     | X             | X                                | X                         | X                           | X                    | X               | X       | х            |
| TPS Ext ECU                     | X             | X                                | X                         | X                           | X                    | X               | X       | X            |
| Vehicle speed Ext<br>ECU        | x             | x                                | x                         | x                           | x                    | x               | x       | x            |
| Wheel drive speed Ext<br>ECU    | -             | x                                | x                         | x                           | x                    | -               | -       | -            |

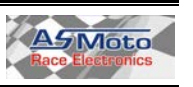

Példa a MaxxECU Data Stream beállításához:

Az ASMoto DashBoardTFT –ben a Global settings / Configurable CAN... beállításnal a: speed: 1 Mb/s mode: DTA S series (CAN) (vagy 1.29 firmware –től MaxxECU(CAN)

A MaxxECU –ban a CAN Bus / CAN settings-ben a CAN bit rate-et 1Mbit –re kell állítani. Az adatcsomagokat az alábbi képek szerint kell beállítani:

| ECU Turing Shortcuts                                                                                                    | wiaxxEEU                                                                                                    | CU Tuning Shortcuts                                                                                                    |                                                                                                    |                                                                                                    |
|----------------------------------------------------------------------------------------------------|----------------------------------------------------------------------------------------------------|----------------------------------------------------------------------------------------------------|----------------------------------------------------------------------------------------------------|----------------------------------------------------------------------------------------------------|
| ECU Turing Shortcuts Start Start Configuration Limits F-Leil F-Leil G-Configuration C-CAN Seture C-CAN Seture | CAN output Value 1<br>Enable ? Enable ~<br>Description ASMoto 1<br>CAN Bus ? CAN 1 ~<br>CAN Message ID ?<br>CAN Message ID ?<br>Endan ? Little endian ~<br>Values in this package ? 4 ~<br>Data value 1 Addition cluster<br>Type ? Variable - unsigned 16 bit ~<br>In the second second s | ECU Tuning Shortcuts  ECU Tuning Shortcuts  Start  Configuration  Limits  Fuel  Indice control  Motorsport  Speed/Gear  CAN Bus  CAN OBD2 input  CAN OBD2 input  CAN OBD2 input  CAN OutputS  CAN Outputs  CAN Output 2 (ASMoto 1)  CAN Output 2 (ASMoto 2) | CAN output Value 2<br>Enable<br>Description<br>CAN Bus<br>CAN Message ID Type<br>CAN Message ID<br>Message rate<br>Endan<br>Values in this package<br>Data value 1<br>Type | Enable  ASMoto 2 CAN 1 CAN 1 CA2001 Ch2001 Ch2001 Ch2001 Ch200 Ch2001 Ch20 Ch2001 Ch20 Ch2001 Ch20 Ch200 Ch200 Ch2 |
|                                                                                                    | Variable     ?     RPM       Offset     ?     0     Output = (Indata*Multiplier/Divider)       Multiplier     ?     1       Dvider     ?     1       Data value 2     *       Type     Variable - unsigned 16 bit *       Variable     Throttle position       Offset     0     Output = (Indata*Multiplier/Divider)       Multiplier     1       Divider     10                                                                                                    |                                                                                                    | Vanable<br>Offset<br>Multipler<br>Divider<br>Data value 2<br>Type<br>Vanable<br>Offset<br>Multipler<br>Divider                                                             | MAP                                                                                                    |
|                                                                                                    | Data value 3       Type       Variable - unsigned 16 bit       Variable       Colant temp       Offset       0       Output = (indata "Multiplier/Divider)       Multiplier       10       Data value 4       Type       Variable       Intake air temp       Offset       0       Output = (indata "Multiplier/Divider)       Multiplier       10       Divider                                                                                                    |                                                                                                    | Data value 3<br>Type<br>Variable<br>Offset<br>Multipler<br>Divider<br>Variable<br>Offset<br>Multipler<br>Divider                                                           | Variable - unsigned 16 bit<br>VSS Speed<br>0 Output = (indata "Multiplier/Divider) + Offset<br>1<br>Variable - unsigned 16 bit<br>Oll Pressure<br>0 Output = (indata "Multiplier/Divider) + Offset<br>1<br>1<br>10                                                                                                    |

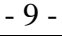

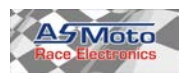

# Manual 1.5

| 🚱 🗀 🖷 🌆 🔹 🕞                              |                                                        | (3) =                     | OFFLINE                      |                                               |
|------------------------------------------|--------------------------------------------------------|---------------------------|------------------------------|-----------------------------------------------|
| ECU Tuning Shortcuts                     |                                                        | FCII Turing Shortsuite    | CAN Output 4                 |                                               |
| Start                                    | CAN output Value 3                                     | Econtinue Shoreds         | CAN output Value 4           |                                               |
| g. Configuration                         | Enable V                                               |                           | Enable                       |                                               |
|                                          | Description ASMoto 3                                   | p-Fuel                    |                              |                                               |
|                                          | CAN Bus CAN 1 V                                        | ∎ Ignition                | Description ASMOTO 4         |                                               |
| dle control                              | CAN Message ID Type Extended V                         | na Meteoret               | CAN Bus                      | ~                                             |
| ∎ Motorsport                             | CAN Message ID 0x2002                                  | B. Motorsport             | CAN Message ID Type Extended | ~                                             |
| 👜 Speed/Gear                             | Masenna sta                                            | a CAN Bus                 | CAN Message ID 0x2003        |                                               |
| CAN bus                                  |                                                        | - CAN settings            | Message rate 10Hz            | $\sim$                                        |
| CAN OBD2 input                           |                                                        | CAN OBD2 input            | Endian Little endia          | n v                                           |
| 🖬 CAN Tools                              | Values in this package 4 Values in this package        | E-CAN Tools               | Values in this package 1     | V 100                                         |
| CAN Inputs                               | Data value 1 Ablakmetszet                              | CAN Inputs CAN Outpute    |                              |                                               |
| - CAN Outputs<br>CAN Output 1 (ASMoto 1) | Ture Variable - unsigned 16 bit                        | CAN Output 1 (ASMoto 1)   | Data value 1                 |                                               |
| CAN Output 2 (ASMoto 2)                  | Visible Primary fuel pressure                          | - CAN Output 2 (ASMoto 2) | Type Variable - u            | unsigned 16 bit 🗸 🗸                           |
| CAN Output 3 (ASMoto 3)                  |                                                        | CAN Output 3 (ASMoto 3)   | Variable VSS Gear            |                                               |
|                                          | Output = (indata multiplier/Divider) + Oitset          | CAN Output 4 (ASMoto 4)   | Offset 0                     | Output = (Indata*Multiplier/Divider) + Offset |
| CAN Output 5 (ASMoto 5)                  | Dudze 1                                                | CAN Output 5 (ASMoto 9)   | Multiplier 1                 |                                               |
| CAN Output 7                             | Livider                                                | CAN Output 7              | Dulder                       |                                               |
| CAN Output 8                             | Data value 2                                           | CAN Output 8              | Divider                      |                                               |
| - CAN Output 9<br>- CAN Output 10        | Type Variable - unsigned 16 bit ~                      |                           |                              |                                               |
| Advanced                                 | Variable Oil Temp                                      |                           |                              |                                               |
| 🛱 Inputs                                 | Offset 0 Output = (Indeta*Multiplier/Divider) + Offset |                           |                              |                                               |
| Outputs                                  | Multicker 10                                           |                           |                              |                                               |
| E Diagnostics                            | Divider 100                                            |                           |                              |                                               |
| R. Foliniy                               |                                                        |                           |                              |                                               |
|                                          | Data value 3                                           |                           |                              |                                               |
|                                          | Type Variable - unsigned 16 bit 🗸                      |                           |                              |                                               |
|                                          | Variable Battery voltage                               |                           |                              |                                               |
|                                          | Offset 0 Output = (Indata*Multiplier/Divider) + Offset |                           |                              |                                               |
|                                          | Multiplier 1                                           |                           |                              |                                               |
|                                          | Divider 10                                             |                           |                              |                                               |
|                                          |                                                        |                           |                              |                                               |
|                                          | Data value 4                                           |                           |                              |                                               |
|                                          | Type Variable - unsigned 16 bit v                      |                           |                              |                                               |
|                                          | Variable Fuel consumption avg                          |                           |                              |                                               |
|                                          | Offset 0 Output = (Indata*Multiplier/Divider) + Offset |                           |                              |                                               |
|                                          | Multiplier 1                                           |                           |                              |                                               |
|                                          | Divider 10                                             |                           |                              |                                               |

### Példa a MoTeC Custom Data Sets beállításához:

| CAN Setup                                                                                                    |                                                                                                    |            |                                                                                                    |
|----------------------------------------------------------------------------------------------------|----------------------------------------------------------------------------------------------------|------------|----------------------------------------------------------------------------------------------------|
| Parameter                                                                                                    | Value                                                                                                    | CAN 0 Data |                                                                                                    |
| Parameter<br>CAN 0 Data<br>CAN 0 Address<br>CAN 0 Transfer Rate<br>BR2 Lap Beacon ID<br>CAN 1 Data<br>CAN 1 Address<br>CAN 1 Address<br>CAN 2 Address<br>CAN 3 Data<br>CAN 3 Data<br>CAN 3 Address<br>CAN 4 Data<br>CAN 4 Data<br>CAN 5 Address<br>CAN 4 Data<br>CAN 5 Address<br>CAN 6 Data<br>CAN 6 Address<br>CAN 6 Data<br>CAN 6 Data<br>CAN 6 Data<br>CAN 6 Data | Value       CAN 0 Data         *       1520       on this CAN Channel.         *       50       0       0: Dif         0       0: Dif       1: ADL Dash Logger         0       2: Telemetry Monitor : not normally used       3: MoTeC CRC32 : normally used         0       3: MoTeC CRC32 : normally used       6: Custom Data Set 1 CRC 32         0       5: Custom Data Set 2 CRC 32       6: Custom Data Set 2 Compound         0       7: Custom Data Set 1 Compound       9: Custom Data Set 2 Sequential         0       9: Custom Data Set 2 Sequential       0         0       Press F1 for Details       10 |            | Custom Data Sets       X         Custom Set 1       Custom Set 2         Item       Channel         1       BPM (RPM)         2       Throttle Position (TP)         3       Engine Temp (ET)         4       Inlet Air Temp (AT)         5       Manifold Pressure (MAP)         6       Lambda 1 (La1)         7       Lett Ground Speed (LG Spd)         8       Dil Pressure (BAP)         9       Battery Voltage (Bat V)         10       Battery Pressure (BAP) |
| 8000                                                                                                    | 50,0 - 20,0 s                                                                                                    | 80,0       | 11         ECU Internal Temp (ÉCU Ť)           12         Exhaust Gas Temp 1 (EGT 1)           13         Fuel Pressure (FP)           14         Fuel Temp (FT)           15         Oil Temp (OT)                                                                                                    |

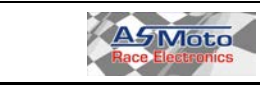

### 5. Firmware frissítés:

#### 5.1. Firmware frissítés:

A DashBoardTFT programját folyamatosan fejlesztjük, új funkciók kerülnek bele, az esetleges hibákat javítjuk, ezért érdemes mindig a legújabb verzióra frissíteni. A frissítés üzemmódba lépést a teljesen sötét kijelző. Amennyiben bármi miatt megszakad a kommunikáció, a folyamatot elölről kell kezdeni. A frissítés eltarthat akár 15 percig is.

Lásd még:

https://asmoto.eu/online-help/?page=content/software-update.html

### 6. Beépítés:

6.1. Ügyeljünk a DashBoardTFT elhelyezésénél arra, hogy megfelelően árnyékolva legyen a napfénytől, hogy minden körülmények között gyorsan leolvasható legyen. Beépítés előtt ellenőrizzük a rátekintés szögét a tükröződés és kontraszt problémák elkerülése végett. Használjunk sötét, lehetőleg matt fekete hátteret.

A DashBoardTFT a hátulján, 3db M5 csavarral rögzíthető:

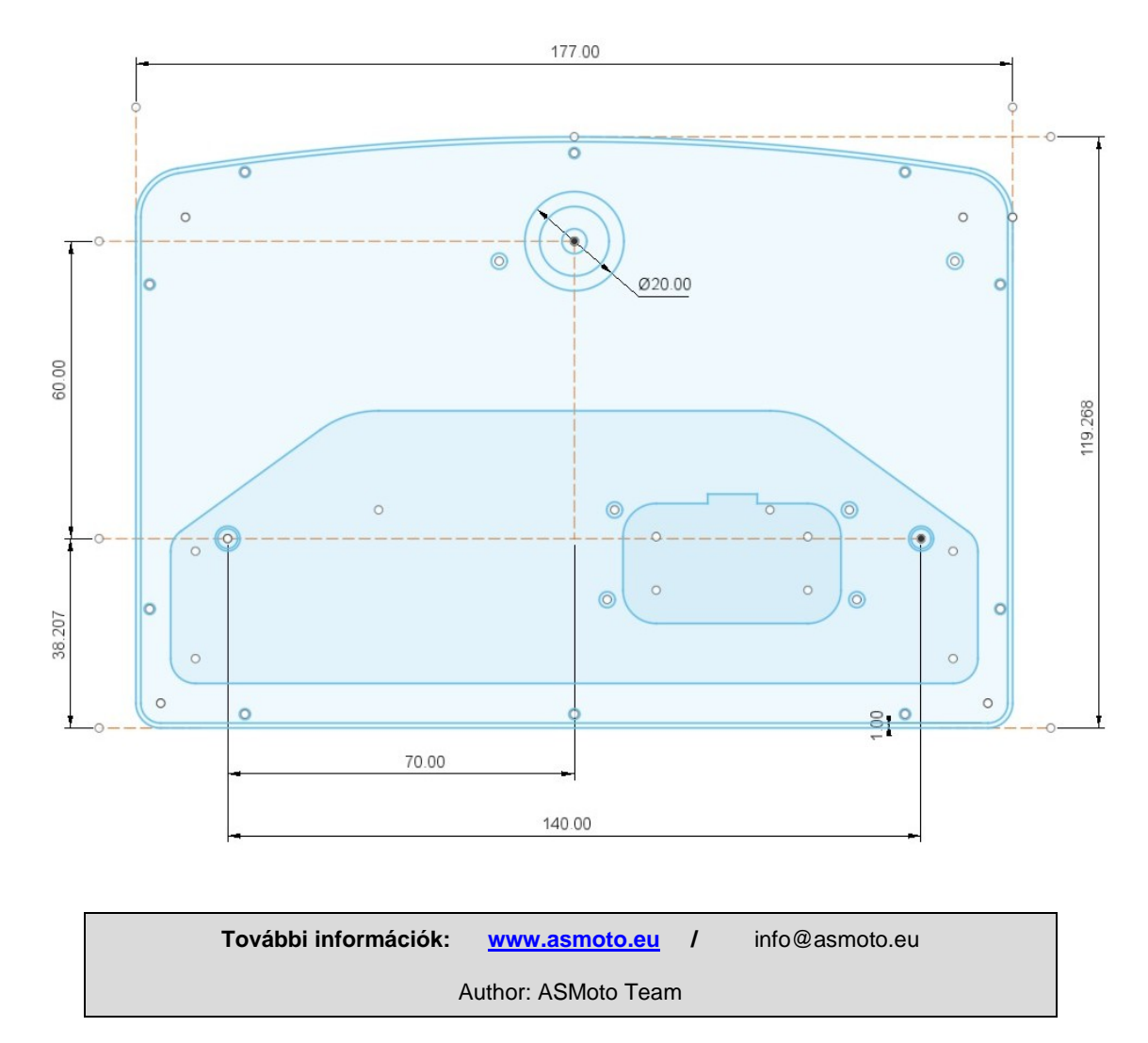

Amennyiben nyelvtani, stilisztikai, szakmai, logikai vagy bármilyen más hibát találsz a leírásban, esetleg valahol nem fogalmaztunk egyértelműen, kérjük írd meg nekünk az info@asmoto.eu e-mail címre.

© Copyright – ASMoto – 2022

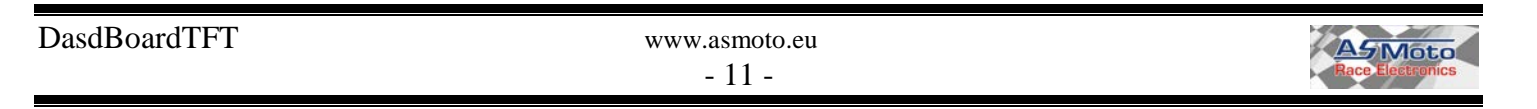